## Water Boards FTP

How to download a file

1. Using a web browser go to the Water Boards FTP site: https://ftp.waterboards.ca.gov/WebInterface/login.html

| 🗲 🕞 🇞 https://ftp.waterboards.ca.gov/ 🔎 👻 🖴 🗞 Water Boards FTP WebInter 🗙            | ☆ ☆ 段           |
|--------------------------------------------------------------------------------------|-----------------|
| <u>F</u> ile <u>E</u> dit <u>V</u> iew F <u>a</u> vorites <u>T</u> ools <u>H</u> elp |                 |
|                                                                                      |                 |
|                                                                                      |                 |
|                                                                                      |                 |
|                                                                                      |                 |
|                                                                                      |                 |
| ftp                                                                                  |                 |
|                                                                                      |                 |
| CALIFORNIA                                                                           |                 |
| Water Boards                                                                         |                 |
|                                                                                      |                 |
| Username                                                                             | -               |
|                                                                                      | _               |
| Password                                                                             |                 |
|                                                                                      |                 |
|                                                                                      |                 |
|                                                                                      |                 |
|                                                                                      |                 |
| Login                                                                                |                 |
|                                                                                      |                 |
|                                                                                      |                 |
|                                                                                      | € <b>100%</b> ▼ |

2. Login with the credentials provided to you by the Water Boards staff

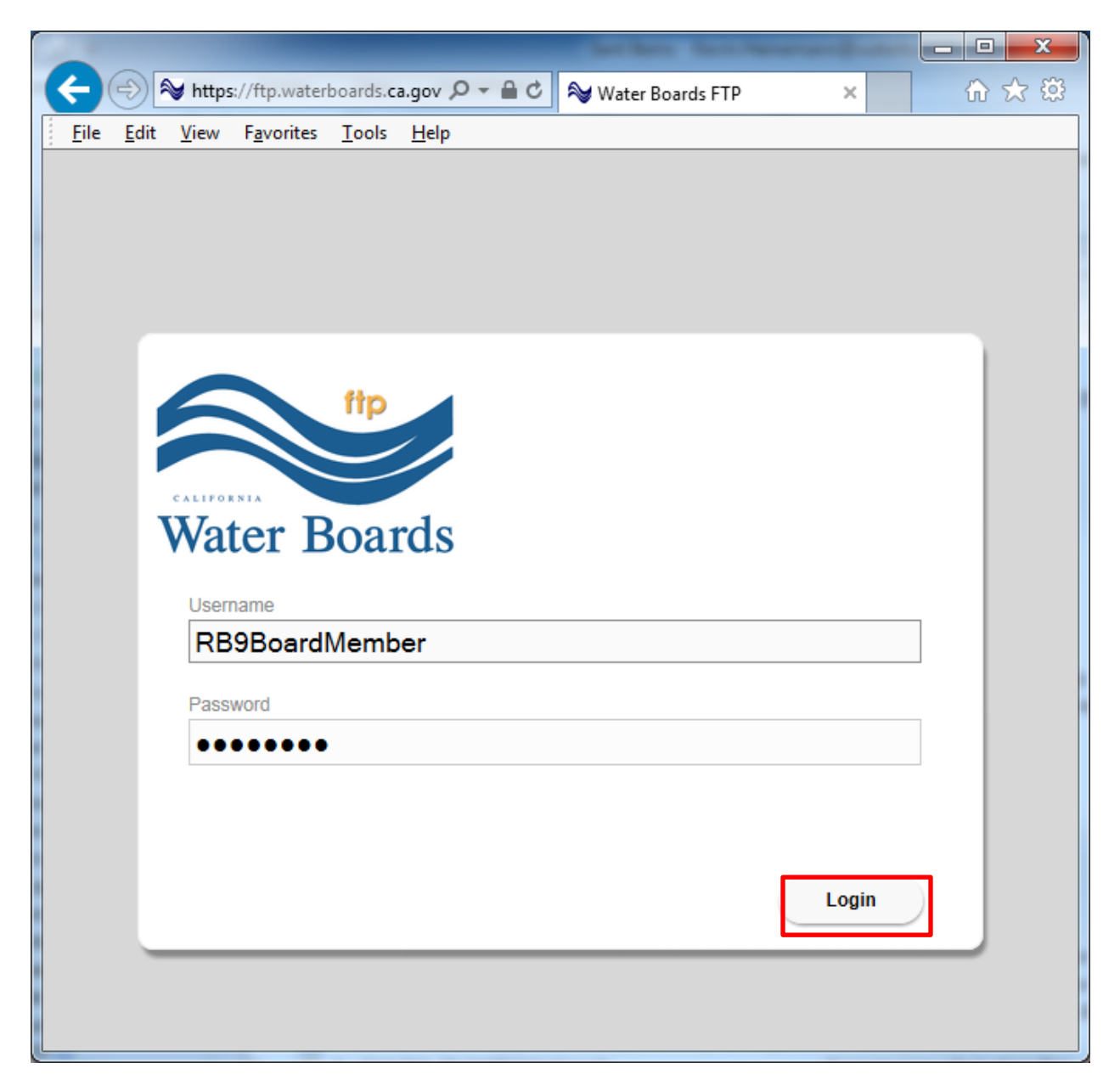

3. Select the files you would like to download by clicking the checkbox next to the file or folder.

You can click the blue arrow to expand folders to view the files. You can select individual files, whole folders or everything available. See below for examples.

Example 1: All files in the selected folder

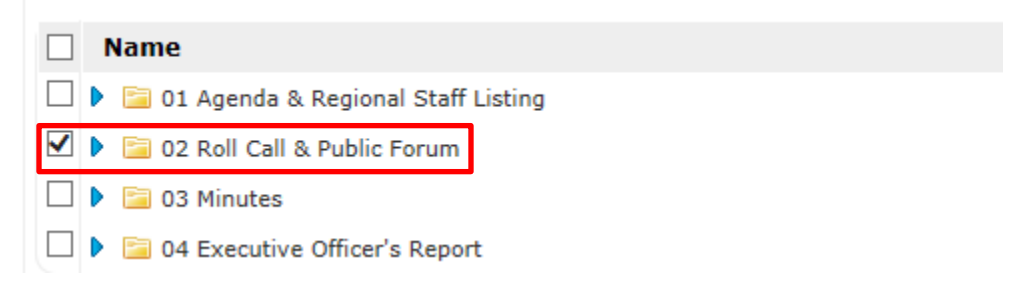

Example 2: Individual file selected

|   | Name                                         |
|---|----------------------------------------------|
|   | 🕨 🚞 01 Agenda & Regional Staff Listing       |
|   | 🔻 🔄 02 Roll Call & Public Forum              |
|   | 🚺 01 Roll Call & Introductions March2016.pdf |
| ✓ | 🚺 02 Public ForumMarch2016.pdf               |

Example 3: By selecting the box at the top all files and folders are selected

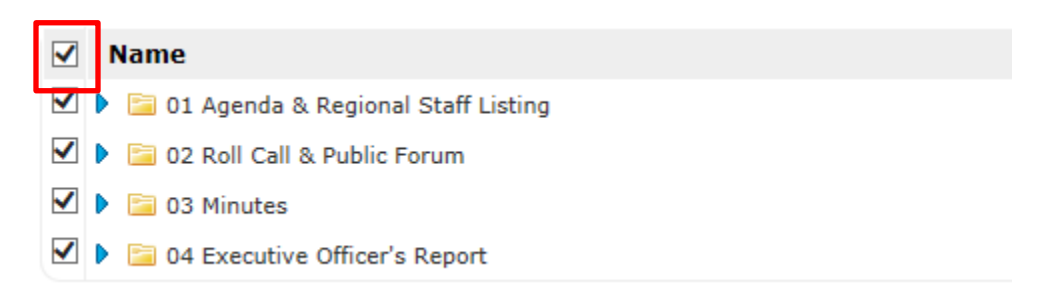

4. After you have selected the files/folders you want, click the **Download** button.

| And And And And And And And And And And                                                                                                    |           | - 0 X           |
|----------------------------------------------------------------------------------------------------|-----------|-----------------|
| 🗲 🗇 🍽 https://ftp.waterboards.ca.gov/ 🔎 👻 🔒 🖒 🖓 WebInterface                                                                                                    | ×         | 🔂 🛠 😳           |
| <u> </u>                                                                                                    |           |                 |
|                                                                                                    |           |                 |
| ftp                                                                                                    |           |                 |
|                                                                                                    |           |                 |
| CALIFORNIA                                                                                                    |           |                 |
| Water Boards                                                                                                    |           |                 |
| And the second second s |           |                 |
| RB9BoardMember 2                                                                                                    |           |                 |
| 📄 Download 🗞 User Options 🔤 Search 🛒 Add To Basket 🛒 Show Basket                                                                                                    | 🔒 Logo    | ut              |
| Filter: Clear 🎲 Select 🔚 Show 100 items on                                                                                                    | page      |                 |
|                                                                                                    |           |                 |
| 4 Items (4 Folders, 0 Files)                                                                                                    |           |                 |
| Name 🔺                                                                                                    | Size      | Modified        |
| 🗹 🕨 🚞 01 Agenda & Regional Staff Listing                                                                                                    |           | 03/04/16        |
| 🗹 🕨 🚞 02 Roll Call & Public Forum                                                                                                    |           | 03/04/16        |
| 🗹 🕨 🛅 03 Minutes                                                                                                    |           | 03/04/16        |
| 🗆 🕨 🛅 04 Executive Officer's Report                                                                                                    |           | 03/04/16        |
|                                                                                                    |           |                 |
| Powered by <u>CrushFTP</u> © 2015 <u>CrushFTP</u> Logged in as                                                                                                    | :RB9Board | Member (Session |
|                                                                                                    |           |                 |
| 4                                                                                                    |           | >               |
|                                                                                                    |           |                 |

5. A pop up window will ask if you want to save or open the files. Click **Save** and the file will be saved to your computer (the default location for Windows computers is the Downloads folder).

Note: When multiple files and folders are selected, the FTP server compresses all the files/folders into a single zip file named archive.zip.

| 🗲 🕣 餐 https://ftp.waterboards.ca.gov/ 🔎 👻 🔒 🖒 💊 WebInterface                                                 | ×        | ₼ ☆ 🕸    |  |  |  |
|----------------------------------------------------------------------------------------------------|----------|----------|--|--|--|
| File Edit View Favorites Tools Help                                                                          |          |          |  |  |  |
| Download has started<br>Please select location to save your file<br>(s) to proceed                           |          |          |  |  |  |
| ✿ RB9BoardMember > ≉                                                                                         |          |          |  |  |  |
| 📄 Download 📎 User Options 🔤 Search 🛒 Add To Basket 🛒 Show Basket                                             | 🗟 Logout | :        |  |  |  |
| Filter: Clear 🏶 Select 🗄 Show 100 items on page                                                              |          |          |  |  |  |
| 4 Items (4 Folders, 0 Files)                                                                                 |          |          |  |  |  |
| Name 🔺                                                                                                    | Size     | Modified |  |  |  |
| 🗌 🕨 🛅 01 Agenda & Regional Staff Listing                                                                     |          | 03/04/16 |  |  |  |
| 🗆 🕨 📴 02 Roll Call & Public Forum                                                                            |          | 03/04/16 |  |  |  |
| 🗆 🕨 🛅 03 Minutes                                                                                             |          | 03/04/16 |  |  |  |
| •  O4 Executive Officer's Report                                                                             |          | 03/04/16 |  |  |  |
| Powered by C<br>Do you want to open or save archive.zip from ftp.waterboards.ca.gov? ×<br>Open Save ▼ Cancel |          |          |  |  |  |
| Copen Save T                                                                                                 | Cancer   | >        |  |  |  |

6. When the download is completed click the **Open folder** button

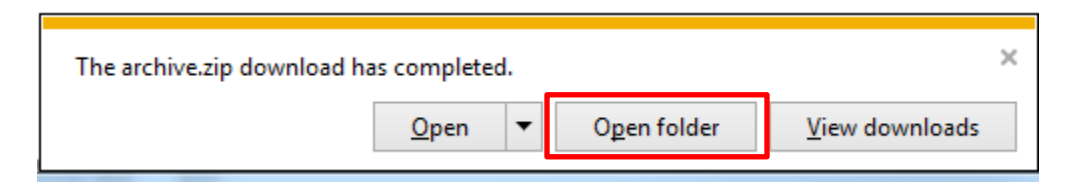

7. Locate and double click the archive.zip file

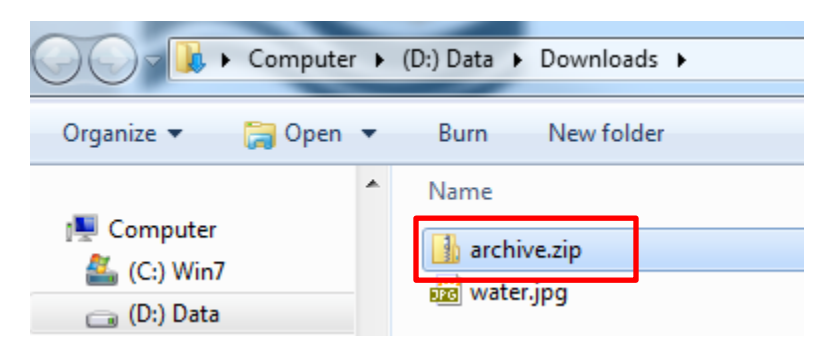

8. The folders and files that were downloaded are accessible.

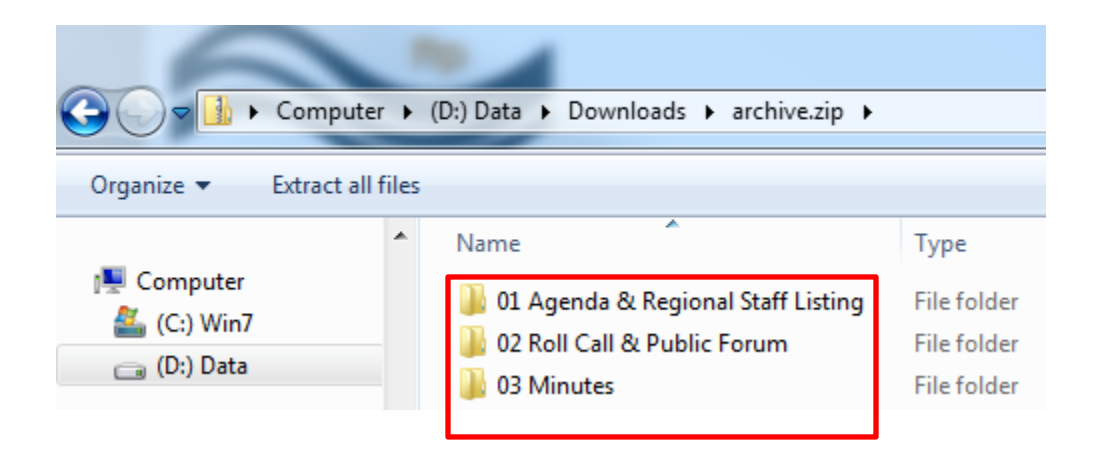